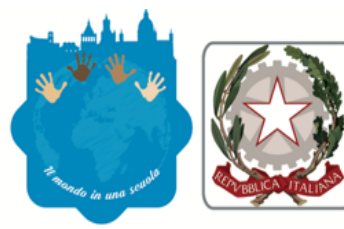

# Istituto d'Istruzione Secondaria Superiore "FRANCESCO FERRARA"

via Sgarlata, 11 - 90133 Palermo - Codice Fiscale 80019080821 - Codice Meccanografico PAIS02300P - Tel. 091.332721 www.iissferrara.it - e-mail pais02300p@istruzione.it - pec pais02300p@pec.istruzione.it - cod. IPA istsc\_pais02300p

## Circolare n. 218 del 15/01/2021

Ai Genitori, agli Allievi, ai Docenti dell'I.I.S.S. "F. Ferrara" p.c. Alla DSGA Al sito Web ScuolaNext

### Oggetto: Accesso alle famiglie Pagelle 1<sup>^</sup> Trimestre A.S. 2020/21

Si comunica ai sigg. Genitori che sono disponibili in modalità online le valutazioni trimestrali per il corrente A.S. 2020/2021.

L'accesso dovrà avvenire tramite il portale "Argo ScuolaNext - Accesso genitori/alunni".

Per poter usufruire del servizio è necessario utilizzare le credenziali già fornite dalla Scuola. Chi le avesse smarrite può nuovamente richiederle all'indirizzo <u>ufficioalunni@jissferrara.edu.it</u>.

Si ricorda che per visualizzare correttamente i contenuti di Argo Scuola Next è preferibile usare Google Chrome come browser di navigazione.

Si fornisce di seguito la procedura guidata per la visualizzazione delle pagelle e l'eventuale stampa delle stesse.

## ISTRUZIONI ARGOSCUOLANEXT – FAMIGLIA

### Pagella online

Per accedere al sistema Argo Scuolanext:

- accedere al sito dell'Istituto <u>www.iissferrara.edu.it</u> e cliccare su **ScuolaNext- Accesso Famiglie**;
- oppure digitare nella barra degli indirizzi: https://www.portaleargo.it/argoweb/famiglia/common/login\_form2.jsp

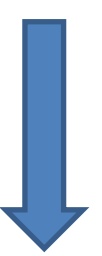

Comparirà un'**area riservata** in cui digitare le proprie credenziali.

# Area riservata Per sociedare a Scuola Next nell'area riservata alle famiglie inserire utente e password e cliccare su "Entra". Utente ...... Pasword dimenticata? Area Pubblica Entra

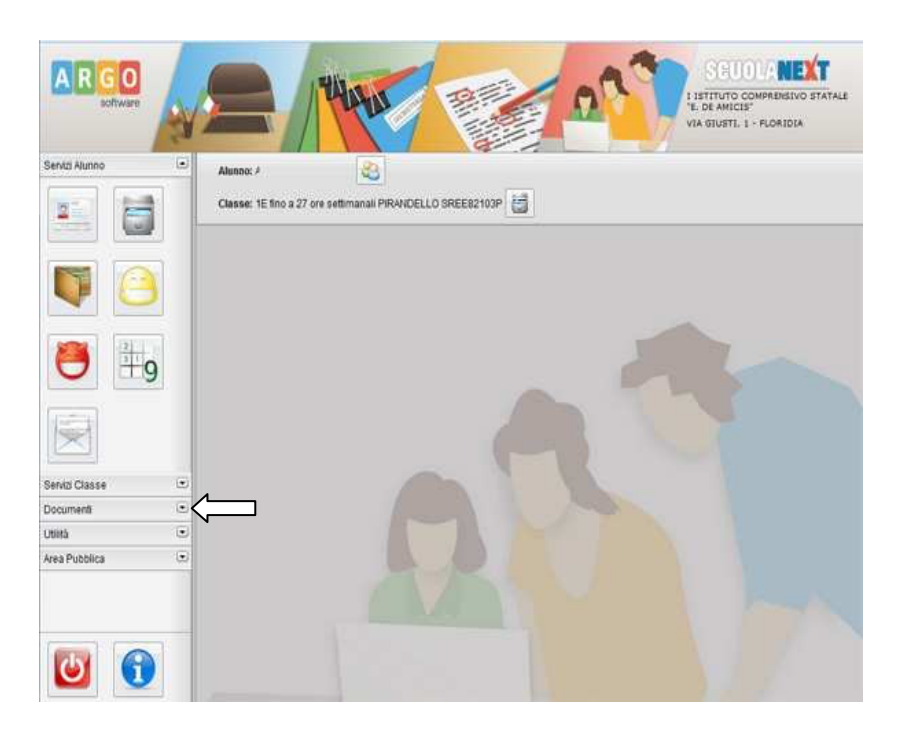

All'accesso il genitore avrà un menù **a sinistra** con tutte le funzioni a disposizione.

All'interno dell'area Documenti è possibile scaricare la pagella on line

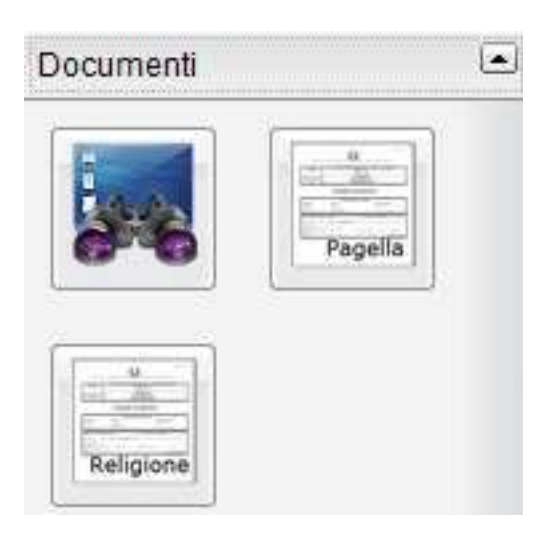

### Cliccare su Pagella

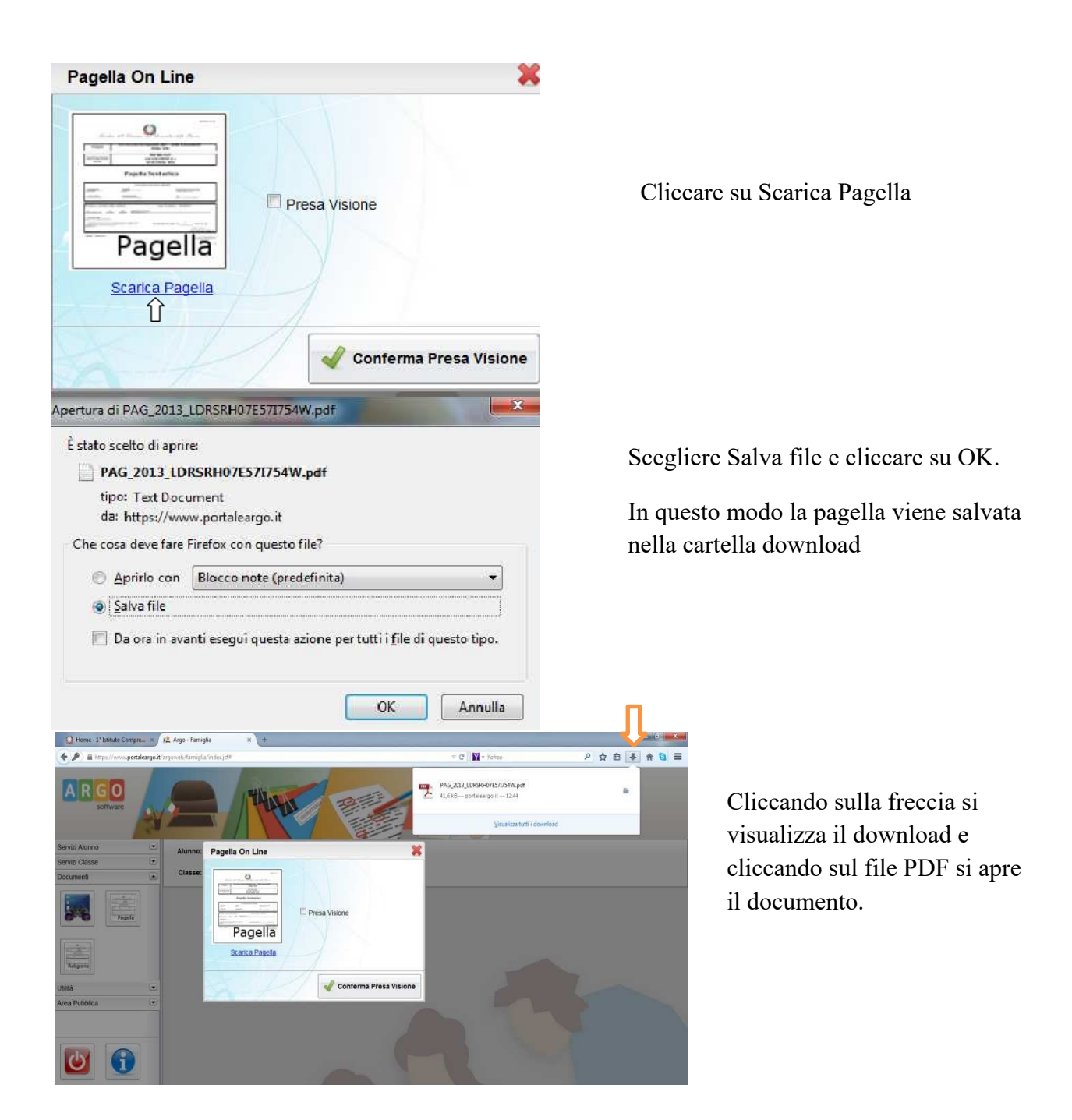

Si raccomanda di <u>salvare il file</u> sul proprio pc per poter visualizzare la pagella e stamparla.

Dopo aver preso visione e/o scaricato il pagellino, è obbligatorio dare conferma della presa visione dello stesso spuntando la relativa casella e premendo il pulsante di conferma.

NOTA BENE: Per una migliore qualità della stampa del pagellino e per visualizzare tutti i dati, si raccomanda di impostare il margine "alto" a 5,5.